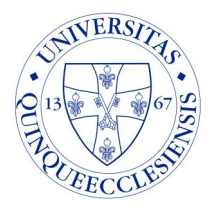

7624 Pécs Ifjúság u. 13. Tel.:+36(72) 535-819 Fax:36(72) 536-199

## Benutzerhandbuch

## Lieber Patient!

Für den Zugang zu den Bildern, die in der Klinik für Medizinische Bildgebung der Universität von Pécs möchten wir Ihnen mit der folgenden Anleitung helfen.

Sie müssen die Website https://aspyra-login.pte.hu in Ihrem Webbrowser öffnen. Die Website kann mit den folgenden Browsern erreicht werden: Internet Explorer, Firefox, Chrome, Safari.

Um auf diese Website zuzugreifen, identifizieren Sie sich bitte, indem Sie <u>00001213794</u> Nummer in das entsprechende Feld eingeben und dann auf die Schaltfläche "Senden" klicken.

PTS 64 ES Minimumic Terrorganan Ar Fellenming County

Per SMS erhalten Sie ein Einmal-Passwort (gültig für eine Stunde), bitte geben Sie es an der entsprechenden Stelle ein.

| Radiológia távoli elérés                                |                                                                                                    |  |  |
|---------------------------------------------------------|----------------------------------------------------------------------------------------------------|--|--|
| Kód                                                     | Údvözöljük a Pécsi Tudományegyetem Radiológiai<br>Klinika PACS távelérését biztosító oldalán.                                                                                                    |  |  |
| fýn lie az smillen lupott kildot.<br>Niem kapitam smill | Kérjük, adja meg az email cimét, majd az SMS-ben kapott egyszer<br>Nasználható kódot írja be a következő oldalon a megfelelő helyve, ezután<br>tud az Aspyra webes felületbe belépni, melyhez szintén konibban e-mailben<br>megkapta felhasználói nevét és jelszavát, illetve egy használati útmutatót. |  |  |
|                                                         | Kérjük, a munika végeztével használja a KILÉPÉS gombot.                                                                                                    |  |  |

Wenn alle Identifizierungen erfolgreich waren, geben Sie bitte im Login-Fenster die E-MailAdresse und das Passwort ein, das Sie in der E-Mail erhalten haben und das Sie beim ersten Login ändern müssen. Das Passwort muss folgende Anforderungen erfüllen:

- das Passwort darf nicht den Benutzernamen enthalten
- das Kennwort muss mindestens 8 Zeichen enthalten.
- darf nicht mehr als 1 Großbuchstaben enthalten
- mindestens 1 Zahl
- mindestens 1 Sonderzeichen (\*-! etc.).

| Beielentkezés              |                  |  |
|----------------------------|------------------|--|
| Használja e-mail cimét a l | ejelentkezéshez! |  |
|                            |                  |  |
| E-mail                     |                  |  |
| Jeiszó                     |                  |  |
|                            |                  |  |

Nach erfolgreichem Login stehen die Bilder der durchgeführten Untersuchungen zur Verfügung. Wenn nur eine einzelne Untersuchung durchgeführt wurde, wird diese sofort geöffnet, bei mehreren Untersuchungen können Sie aus einer Liste auswählen, welche Untersuchungen Sie sich ansehen möchten. Sie können die gewünschte Untersuchung auswählen, indem Sie sie einmal mit der linken Maustaste anklicken.

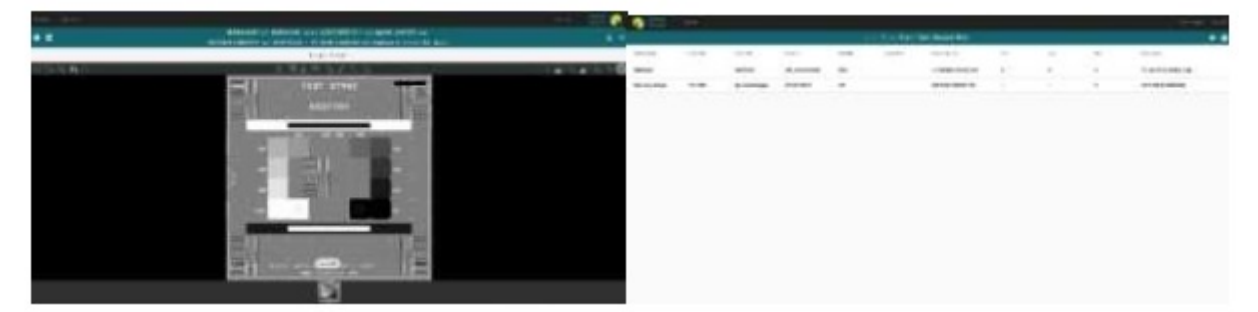

Enthält die Untersuchung mehrere Bilder, können Sie mit dem Scrollrad der Maus zwischen den Bildern wechseln.

in der rechten Ecke können Sie den Bericht

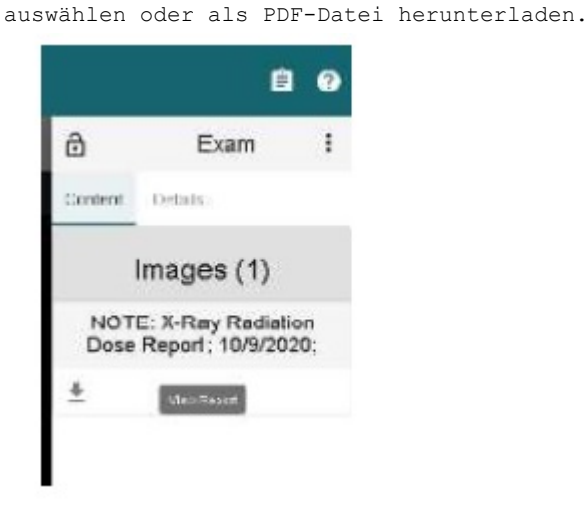

Mit einem Klick auf das Symbol

Wenn Sie Fragen oder Probleme haben, kontaktieren Sie uns bitte: E-Mail: cdiro.okk@pte.hu

Ê